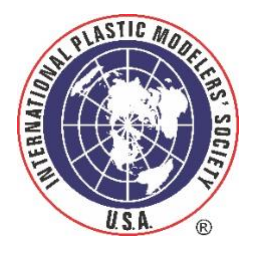

## IPMS/USA Membership System Detailed First Time Visit Instructions

Welcome to our new membership system! Here are step by step instructions for your first login to the new pages. Once you are logged in please feel free to explore all the pages of the Membership system. Please let us know if you come across any issues as you look around. This is all brand new and there may be some things that aren't quite right yet!

To get started, follow the "Renew Your IPMS/USA Membership" or "Join IPMS/USA" links under the "Join IPMS/USA" tab on the <u>ipmsusa.org</u> home page, or you may get an email from us with a link. You will see the page below:

| International Plastic Modelers So x +                                                                                                    |              | -     | ~      | _                  | ٥       | ×       |
|----------------------------------------------------------------------------------------------------|--------------|-------|--------|--------------------|---------|---------|
| ← → C △ ■ ipmsu28.wildapricot.org/Sys/Login?ReturnUrl=%2fsys%2fwebsite%2fsystem-pages%2f%3fpageld%3d18012                                                                                                    | Ċ            | ☆     | 0      | <mark>0,</mark> 0, | * 🛛     |         |
| 👯 Apps 🔇 New Tab 🧧 Imported from IE 🗯 Apple 🔇 Bing 🔇 Google 🔇 Yahoo                                                                                                    |              |       |        |                    | 🖽 Readi | ng list |
| A RAND W                                                                                                    |              |       |        |                    |         | ^       |
| MEMBERSHIP HOME CHAPTER DIRECTORY JOIN US                                                                                                    |              |       |        |                    |         |         |
| Go to IPMS/USA Renew My Membership                                                                                                    |              |       |        |                    |         | ł       |
| PLEASE LOGIN TO CONTINUE                                                                                                    |              |       |        |                    |         |         |
| Login Information                                                                                                    |              |       |        |                    |         |         |
| This is a new Membership platform for our organization. If you are a current member of IPMS/USA, and this is the first time you are logging in, you will need to enter your email addres will receive an email that prompts you to reset your password. Once you reset your password you will be able to login, update your profile, and pay your dues. | s, and click | "Forg | ot Pas | sword              | ". You  |         |
| If you are not a current member and want to become a new member, you just need to click the "Join Us" link in the menu and follow the prompts to join our organization.                                                                                                    |              |       |        |                    |         |         |
|                                                                                                    |              |       |        |                    |         |         |
| Please login to continue to the page you have requested.                                                                                                    |              |       |        |                    |         |         |
| f Log in with Facebook Email                                                                                                    |              |       |        |                    |         |         |
|                                                                                                    |              |       |        |                    |         |         |
| Password                                                                                                    |              |       |        |                    |         |         |
| Remember me                                                                                                    |              |       |        |                    |         |         |
|                                                                                                    |              |       |        |                    |         | . 1     |
| LOG IN Forgot password                                                                                                    |              |       |        |                    |         |         |
|                                                                                                    |              |       |        |                    |         |         |
| IPMS/USA Q Enters                                                                                                    | earch string |       |        |                    |         |         |
|                                                                                                    |              |       |        |                    | J. 10   | 28 AM   |

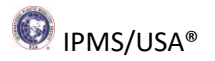

On your first visit you will need to set up your password. Click on the "Forgot Password" link (circled in red above) and you will see the following page:

| 🔅 International Plastic Modelers So 🗴 🕂                                                                            |                                                                                  | ~ - Ø ×                           |
|----------------------------------------------------------------------------------------------------|----------------------------------------------------------------------------------|-----------------------------------|
| ← → C ☆ 🔒 ipmsu28.wildapricot                                                                                      | 🍇 🖻 🖈 🌎 🚱 🛊 🙆 🗄                                                                  |                                   |
| 👯 Apps 🔇 New Tab 📒 Imported From IE                                                                                | 🛍 Apple 🥥 Bing 🔇 Google 🥘 Yahoo                                                  | [Ⅲ] Reading list                  |
|                                                                                                    | INTERNATIONAL PLASTIC MODELERS' SOCIETY By Modelers, for Modelers                | Z 🔺                               |
| MEMBERSHIP HOME CHAF                                                                                               | PTER DIRECTORY JOIN US                                                           |                                   |
| Go to IPMS/USA Rene                                                                                                | w My Membership                                                                  |                                   |
| RESET PASSWO                                                                                                    | RD                                                                               |                                   |
|                                                                                                    | Your end joe.modeler@gmail.com                                                   |                                   |
| IPMS/USA<br>P. O. Box 1411<br>Riverview, FL 33568-1411<br>Phone: 727-537-6886<br>Email: <u>manager@ipmsusa.org</u> | IPMS/USA is a 501 (C) (7) non-profit organization.<br>C All Rights Reserved 2021 | Q Enter search string<br>f ♥ in ◘ |
| # 2 0 # <b>0</b> 🔒                                                                                                 | • • • •                                                                          | 10:31 AM<br>12/6/2021             |

Enter the email address that you use with your IPMS account and complete the "I'm not a robot" challenge, and click submit. You will see the following page:

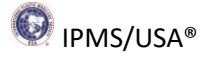

| international Plastic Modelers So: X +                                                                                                    | ~ - 8 ×                 |  |
|----------------------------------------------------------------------------------------------------|-------------------------|--|
| ← → C △ i i ipmsu28.wildapricot.org/Sys/ResetPasswordRequest?ReturnUrl=%2/8/result=2 Ø ☆                                                                                   |                         |  |
| 🚻 Apps 🔇 New Tab 📙 Imported From IE 🍿 Apple 🔇 Bing 🔇 Google 🔇 Yahoo                                                                                                    | III Reading list        |  |
| INTERNATIONAL PLASTIC MODELERS' SOCIETY By Modelers, for Modelers                                                                                                    | ۵                       |  |
| MEMBERSHIP HOME CHAPTER DIRECTORY JOIN US                                                                                                    |                         |  |
| Go to IPMS/USA Renew My Membership                                                                                                    |                         |  |
| RESET PASSWORD                                                                                                    |                         |  |
| Password reset instructions emailed. If you do not receive our email within a few minutes, please check your junk/spam filters and double-check the email address entered. |                         |  |
| Home                                                                                                    |                         |  |
|                                                                                                    | rch string              |  |
| P. O. Box 1411 IPMS/USA is a 501 (C) (7) non-profit organization. f                                                                                                    | in O                    |  |
| Powered by <u>Wild Apricot</u> Membership S                                                                                                    | oftware                 |  |
| 📲 $P$ O 🛱 📀 🏹 🕹 🙆 💁 💁                                                                                                    | J 10:38 AM<br>12/6/2021 |  |

Look for the email you will be sent and follow the instructions. Once you click on the link in the email you will find yourself on this page:

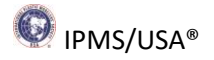

| 🐝 International Plastic Modelers So 🗙 🏻 🔅 International                                                            | Plastic Modelers So x 🔅 International Plastic Modelers So x +                                         |                   | ` | /                | - 6   | ×                     |
|----------------------------------------------------------------------------------------------------|----------------------------------------------------------------------------------------------------|-------------------|---|------------------|-------|-----------------------|
| ← → C ☆ 🏻 ipmsu28.wildapricot.org/Sys/                                                                             | Password/Reset7id=dd294bba-89bf-4c94-9a03-f90e81b9b6ab                                                | € ☆               | Θ | <mark>6</mark> ( | 1 * ( | M :                   |
| 👖 Apps 🚱 New Tab 📙 Imported From IE 🕷 Apple                                                                        | e 🔗 Bing 🚱 Google 🤣 Yahoo                                                                             |                   |   |                  | 🖽 Rea | ading list            |
|                                                                                                    | INTERNATIONAL PLASTIC MODELERS' SOCIETY<br>By Modelers, for Modelers                                  |                   |   |                  | 4     | •                     |
| MEMBERSHIP HOME CHAPTER I                                                                                          | DIRECTORY JOIN US                                                                                     |                   |   |                  |       |                       |
| Go to IPMS/USA Renew My                                                                                            | Membership                                                                                            |                   |   |                  |       |                       |
| RESET YOUR PASS                                                                                                    | WORD                                                                                                  |                   |   |                  |       | - 1                   |
| * New pa                                                                                                    | ssmord                                                                                                |                   |   |                  |       | - 1                   |
| * Confirm new pa                                                                                                   | ssword                                                                                                |                   |   |                  |       | - 1                   |
|                                                                                                    | SET NEW PASSWORD                                                                                      |                   |   |                  |       |                       |
| IPMS/USA<br>P. O. Box 1411<br>Riverview, FL 33568-1411<br>Phone: 727-537-6886<br>Email: <u>manager@ipmsusa.org</u> | Q Enter search as<br>IPMS/USA is a 501 (C) (7) non-profit organization.<br>C All Rights Reserved 2021 | <sup>ring</sup> D |   |                  |       |                       |
| <b>二</b> ク O 単 📀 🐂 🎯                                                                                               | 0 😳 💶 👊                                                                                               |                   |   |                  | d)s   | 11:38 AM<br>12/6/2021 |

Create a password for your IPMS membership and click "Set New Password". You will get the page below in response:

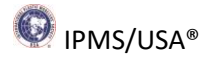

| 🔆 International Plastic Modelers So 🗴 🌞 International Plastic Modelers So 🗴 🌞 International Plastic Modelers So 🗴 🕂                                                                       | v – ð X                           |
|----------------------------------------------------------------------------------------------------|-----------------------------------|
| ← → C △ i ipmsu28.wildapricot.org/Sys/Password/Reset?result=5                                                                                                    | 🕶 🖻 🛧 😡 🚱 🔒                       |
| 🔛 Apps 📀 New Tab 🗧 Imported From IE 🏟 Apple 📀 Bing 📀 Google 🥱 Yahoo                                                                                                    | E Reading list                    |
| INTERNATIONAL PLASTIC MODELERS' SOCIETY         By Modelers, for Modelers                                                                                                    |                                   |
| MEMBERSHIP HOME CHAPTER DIRECTORY JOIN US                                                                                                    |                                   |
| Go to IPMS/USA Renew My Membership                                                                                                    |                                   |
| RESET YOUR PASSWORD                                                                                                    |                                   |
| Password has been changed successfully. Now you can log in with your new password.                                                                                                    |                                   |
| Home                                                                                                    |                                   |
| IPMS/USA<br>P. O. Box 1411 IPMS/USA is a 501 (C) (7) non-profit organization.<br>Riverview, FL 33568-1411 © All Rights Reserved 2021<br>Phone: 727-537-6886<br>Email: manager@ipmsusa.org | Q Enter search string<br>f Ƴ in ▷ |
| Powered by <u>Wild Aprico</u>                                                                                                    | <u>at</u> Membership Software     |
| # 2 0 時 💽 🛼 🖲 💽 🜉 🛄                                                                                                    | J 11:40 AM<br>12/6/2021           |

Either of the links circled in red above will take you back to the login page:

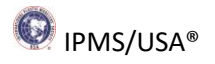

| 😵 International Plastic Modelers So: 🗴 🔯 International Plastic Modelers So: 🗴 🙀 International Plastic Modelers So: 🗴 🌞 International Plastic Modelers So: 🗴 🌞 International Plastic Modelers So: 🗴 🐇                                                                                                    | v –                | ð ×                    |
|----------------------------------------------------------------------------------------------------|--------------------|------------------------|
| ← → C û i ipmsu28.wildspricotorg/Sys/Login (8 ☆ 🖗                                                                                                    | <mark>0,</mark> 0, | * 🙆 E                  |
| 🛄 Apps 🧿 New Tab 📙 Imported From IE 🎕 Apple 🚱 Bing 🎯 Google 🥥 Yahoo                                                                                                    |                    | III Reading list       |
| MEMBERSHIP HOME CHAPTER DIRECTORY JOIN US                                                                                                    |                    |                        |
| Go to IPMS/USA Renew My Membership                                                                                                    |                    |                        |
| PLEASE LOGIN TO CONTINUE                                                                                                    |                    |                        |
| Login Information                                                                                                    |                    |                        |
| This is a new Membership platform for our organization. If you are a current member of IPMS/USA, and this is the first time you are logging in, you will need to enter your email address, and click "Forgot Pr<br>will receive an email that prompts you to reset your password. Once you reset your password you will be able to login, update your profile, and pay your dues. | issword            | ". You                 |
| If you are not a current member and want to become a new member, you just need to click the "Join Us" link in the menu and follow the prompts to join our organization.                                                                                                    |                    |                        |
|                                                                                                    |                    |                        |
|                                                                                                    |                    |                        |
| Please login to continue to the page you have requested.                                                                                                    |                    |                        |
| f Log in with Facebook Email                                                                                                    |                    |                        |
| G Log in with Google Password                                                                                                    |                    |                        |
| 0                                                                                                    |                    |                        |
| □ Remember me                                                                                                    |                    |                        |
| LOG IN Forgot password                                                                                                    |                    |                        |
|                                                                                                    |                    |                        |
| IPMS/USA Q Enter search string                                                                                                    |                    |                        |
| <b># 2 0 時 📀 🐂 ④ ⑤ 💁 🖫 </b>                                                                                                    |                    | P 11:57 AN<br>12/6/202 |

Login with your same email address and the password you created. If your membership is up for renewal, you will find yourself on a page like this:

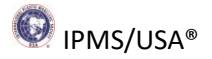

| 🔅 International Plastic Modelers So 🗙                       | 🔅 International Plastic Modelers S: 🗙 🕂                                                              | v – 0 ×                      |
|-------------------------------------------------------------|----------------------------------------------------------------------------------------------------|------------------------------|
| $\leftrightarrow$ $\rightarrow$ C $\triangle$ ipmsu28.w     | idapricot.org/Sys/Profile/Finances                                                                   | @ 🖈 🙃 🚱 🕯 😕 :                |
|                                                             | INTERNATIONAL PLASTIC MODELERS' SOCIETY<br>By Modelers, for Modelers                                 |                              |
| MEMBERSHIP HOME                                             | CHAPTER DIRECTORY JOIN US                                                                            |                              |
| My profile<br>EDIT PROFILE                                  | ubscriptions Member photo albums My event registrations <b>&amp;</b> Invoices and payments Donations | Balance due: \$30.00         |
| Balance due (1 items): S We use PayPal to proces PAY ONLINE | 30.00<br>is credit, debit, and PayPal account payments. Please make all payments in US Dollars.      |                              |
| Search                                                      | Records found: 3                                                                                     | Balance due: \$30.00         |
| Date                                                        | Transaction                                                                                          | <u>Membership has lapsed</u> |
|                                                             |                                                                                                    | MESSAGES                     |
|                                                             |                                                                                                    | cl 12/5/2021                 |

If you choose the "Pay Online" button to renew now you will be taken to PayPal, where you can pay using PayPal, debit or credit cards. You can also edit your profile from here by clicking on the "Edit Profile" button. If your membership is current you will be on the "Membership Home" page when you login:

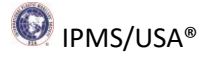

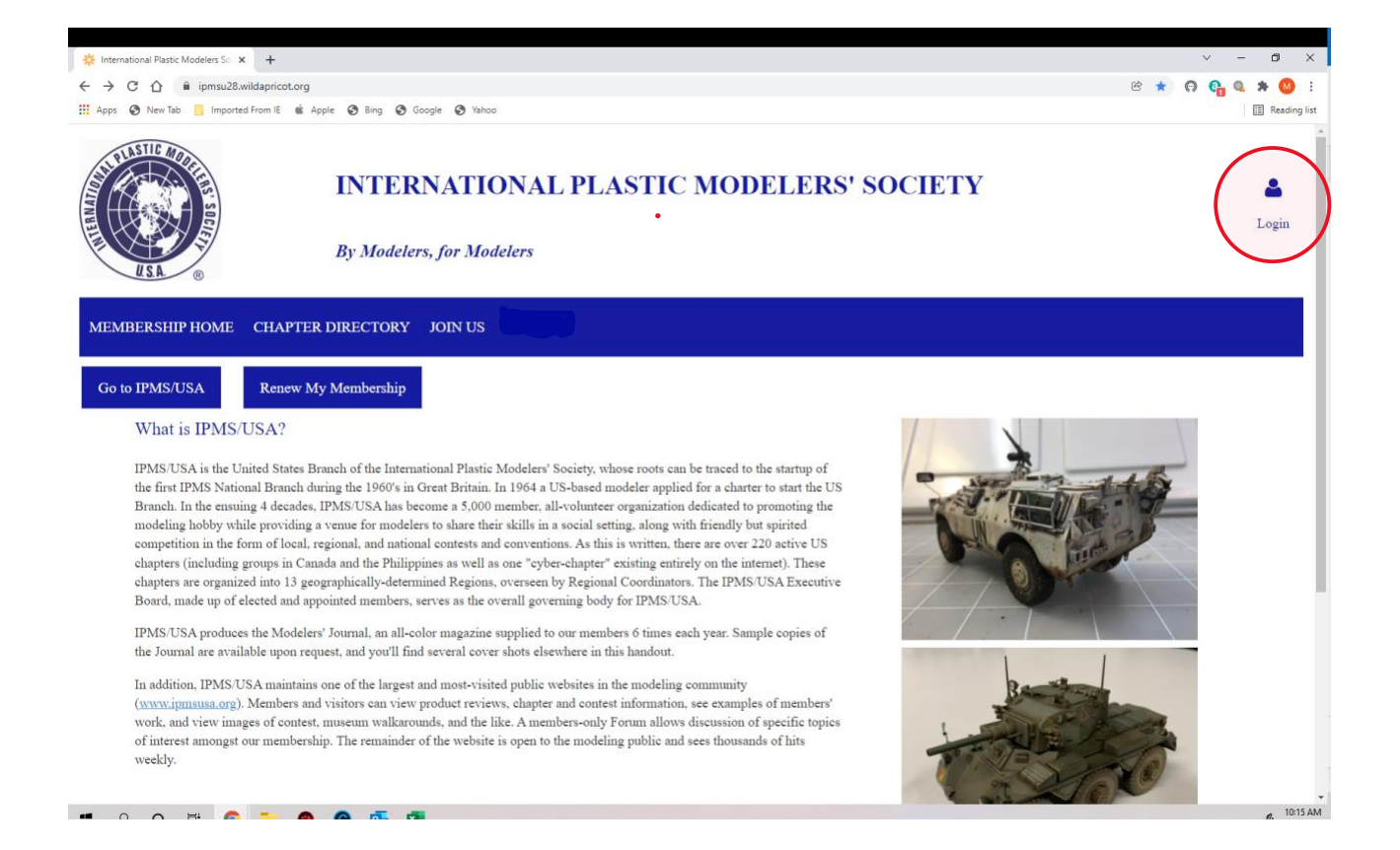

To view or edit your profile you can click on the blue head at upper right. You will see a dropdown menu under the blue head:

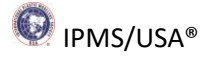

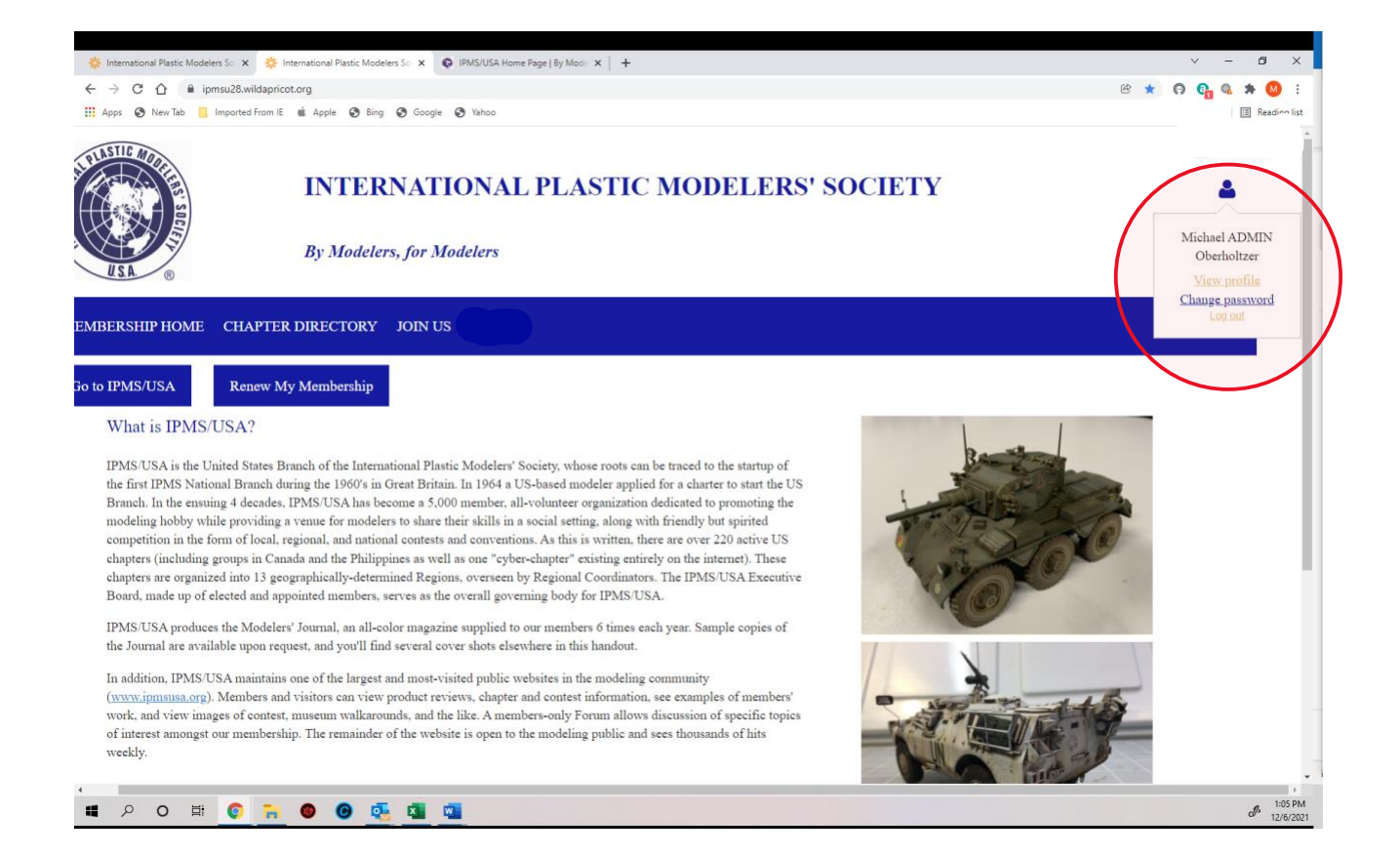

You can choose to view your profile, change your password, or log out. If you choose "View Profile" you will see a page like this:

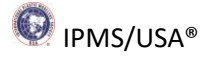

|           | □ - < >                                                    | 0                                                       | ipmsu28.wildapricot.org                | ¢                                                         | ⊕ ⊕ + 88                                    |  |
|-----------|------------------------------------------------------------|---------------------------------------------------------|----------------------------------------|-----------------------------------------------------------|---------------------------------------------|--|
|           | *                                                          | International Plastic Modelers Society/USA - My profile |                                        | 🔅 International Plastic Modelers Society/USA - My profile |                                             |  |
|           | USA ®                                                      | INTERNATION<br>By Modelers, for Modele                  | NAL PLASTIC MODI                       | ELERS' SOCIETY                                            | •                                           |  |
|           | MEMBERSHIP HOME                                            | CHAPTER DIRECTORY JOIN US                               | -                                      |                                                           |                                             |  |
|           | Go to IPMS/USA                                             | Renew My Membership                                     |                                        |                                                           |                                             |  |
|           | My profile                                                 |                                                         |                                        |                                                           |                                             |  |
| $\langle$ | EDIT PROFILE My director                                   | <u>y profile</u>                                        |                                        |                                                           |                                             |  |
|           | Profile Privacy Email subs                                 | criptions Member photo albums My eve                    | nt registrations Invoices and payments |                                                           |                                             |  |
|           | MEMBERSHIP DETAILS                                         |                                                         |                                        |                                                           |                                             |  |
|           | Membership eard International Plastic Modelers Society/USA |                                                         |                                        |                                                           |                                             |  |
|           |                                                            | IPMSUSA N<br>Renewal data                               | umber: 98765<br>r 12/15/2021           | 2                                                         | Membership renewal is due on<br>15 Dec 2021 |  |
|           |                                                            | "By Modelers - For Mo                                   | odelers"                               | 0                                                         | MESSAGES                                    |  |
|           |                                                            |                                                         |                                        |                                                           |                                             |  |

You can scroll down to view all the details currently in your IPMS profile. You can print a current membership card, check you next renewal date, update your chapter membership and even add an avatar. Please note: the "Member Since" field may or may not show a correct date; we don't use this field. We use the "Year Joined" field at the bottom of the page to keep track of how long you have been a member. You can also ignore the "Date Last Paid" field toward the bottom of the page; this is the date last paid before we converted to the new system. Here are the rest of the Member fields:

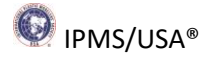

| E + < >                                                            |                                                                                                    | pricot.org C                                            |                                                                                                    |
|--------------------------------------------------------------------|----------------------------------------------------------------------------------------------------|---------------------------------------------------------|----------------------------------------------------------------------------------------------------|
| $\frac{\partial P_{\rm R}}{\partial q^2}$ international Plastic Mo | delers Society/USA - My profile                                                                                        | 👯 International Plastic Modelers Society/USA - My profi | ie in the second second second second second second second second second second second second second second se |
| Membership level                                                   | Adult 1 Year (US Address) - \$30.00 (USD) Change<br>Subscription period: 1 year<br>No automatically recurring payments |                                                         |                                                                                                    |
| Membership status                                                  | Active                                                                                                    |                                                         |                                                                                                    |
| Member since                                                       | 09/16/2021                                                                                                    |                                                         |                                                                                                    |
| Renewal due on                                                     | 12/15/2021                                                                                                    |                                                         |                                                                                                    |
|                                                                    | RENEW TO 12/15/2022                                                                                                    |                                                         |                                                                                                    |
| Contact ID Number                                                  | 61602958                                                                                                    |                                                         |                                                                                                    |
| First name                                                         | Mike TEST                                                                                                    |                                                         |                                                                                                    |
| Middle Initial                                                     |                                                                                                    |                                                         |                                                                                                    |
| Last name                                                          | Oberholtzer TEST                                                                                                    |                                                         |                                                                                                    |
| Nickname                                                           |                                                                                                    |                                                         |                                                                                                    |
| Title                                                              |                                                                                                    |                                                         |                                                                                                    |
| Company                                                            |                                                                                                    |                                                         |                                                                                                    |
| Email                                                              | skytypes@gmail.com                                                                                                    |                                                         |                                                                                                    |
| Phone                                                              | 333-444-5555                                                                                                    |                                                         |                                                                                                    |
| Address Line 1                                                     | 1234 Main St                                                                                                    |                                                         |                                                                                                    |
| Address Line 2                                                     |                                                                                                    |                                                         |                                                                                                    |
| City                                                               | Kaneville                                                                                                    |                                                         |                                                                                                    |
| State                                                              | Illinois                                                                                                    |                                                         |                                                                                                    |
|                                                                    |                                                                                                    |                                                         |                                                                                                    |
| Province                                                           |                                                                                                    |                                                         |                                                                                                    |
| Country                                                            | Taited States                                                                                                    |                                                         |                                                                                                    |
| ZUD                                                                | 19246                                                                                                    |                                                         |                                                                                                    |
| ZIF<br>Bastal Cada                                                 | 12313                                                                                                    |                                                         |                                                                                                    |
| Avatar                                                             | Cer -                                                                                                    |                                                         |                                                                                                    |
| IPMS USA Member Number                                             | 98765                                                                                                    |                                                         |                                                                                                    |
| Chapter Name                                                       | Chicago Sprue Stretchers                                                                                               |                                                         |                                                                                                    |
| Region                                                             | 5                                                                                                    |                                                         |                                                                                                    |
| Chapter                                                            | 18                                                                                                    |                                                         |                                                                                                    |
| Chapter Officer?                                                   |                                                                                                    |                                                         |                                                                                                    |
| Group participation                                                |                                                                                                    |                                                         |                                                                                                    |
| Date Last Paid                                                     | 09/10/2020                                                                                                    |                                                         |                                                                                                    |
| Year Joined                                                        | 2020                                                                                                    |                                                         |                                                                                                    |
| Year Rejoined                                                      |                                                                                                    |                                                         |                                                                                                    |
| SOCIAL NETWORK LOGIN                                               |                                                                                                    |                                                         |                                                                                                    |
| Farakask                                                           | f Con-                                                                                                    |                                                         |                                                                                                    |
| , accook                                                           |                                                                                                    |                                                         | nemesenting renewal in due on<br>15 Dec 2021                                                                   |
| Google                                                             | G Con                                                                                                    |                                                         | MESSAGES                                                                                                    |

You can click on Edit Profile (see page 10 above) and you will be on this page:

| 🐥 International Diastic Modelars Sc. 🗴 🔥 International Diastic M    | Lodelans Co. Y 🔷 IDMONIKA Home Dana Revision: Y 🔟                    |  | × -     | ß X                  | l |
|---------------------------------------------------------------------|----------------------------------------------------------------------|--|---------|----------------------|---|
| ★ mileitakola Platic modeles 30 ×                                   |                                                                      |  | 0. Q.   | * 🔕 🗄                | 1 |
| 👬 Apps 🔇 New Tab 📕 Imported From 1E 🎕 Apple 🔇 Eing 🕲 Google 🔇 Yahoo |                                                                      |  |         | III Reading list     |   |
| IN<br>By I                                                          | TERNATIONAL PLASTIC MODELERS' SOCIETY Modelers, for Modelers         |  |         | <b>a</b>             |   |
| MEMBERSHIP HOME CHAPTER DIREC                                       | CTORY JOIN US                                                        |  |         |                      |   |
| Go to IPMS/USA Renew My Memb                                        | bership                                                              |  |         |                      |   |
| My profile                                                          |                                                                      |  |         |                      |   |
| SAVE CANCEL                                                         |                                                                      |  |         |                      |   |
| Profile Privacy Email subscriptions                                 |                                                                      |  |         |                      |   |
|                                                                     |                                                                      |  | * Manda | tory fields          |   |
| Contact ID Number                                                   | 61602958 This field is generated automatically and cannot be changed |  |         |                      |   |
| First name                                                          | Mike TEST                                                            |  |         |                      |   |
| Middle Initial                                                      |                                                                      |  |         |                      |   |
| Last name                                                           | Oberholtzer TEST                                                     |  |         |                      |   |
| Nickname                                                            |                                                                      |  |         |                      |   |
|                                                                     | What do you prefer to be called?                                     |  |         |                      |   |
| # P O # 0 🖬 🔮 🞯                                                     | 🤹 💁 🚳                                                                |  |         | 1:20 PM<br>12/6/2021 | ľ |

You can scroll down to see all the fields you can edit. They are indicated by blue boxes. If you make changes don't forget to save them! Some fields can't be edited by you and don't have a box. If something looks wrong in any of those fields, please email us the details. There is an email link at the bottom of each page.

As mentioned above, please feel free to explore all the pages of the Membership system and let us know if you come across any issues as you look around. This is all brand new and there may be some things that aren't quite right yet.

When you are done you can log out or go back to the IPMS/USA home page using the "Go to IPMS/USA" link. Thanks for checking out the new system!

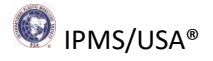